www.ljmu.ac.uk/library

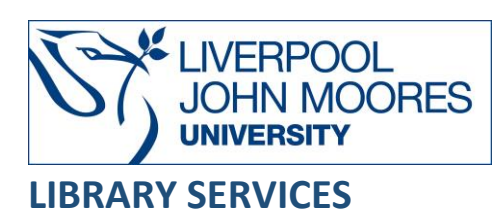

# FAME

FAME provides access to private and public quoted companies in the UK and Ireland. The information includes financial accounts, ratios, business activity, ownership and management

This database is available on and off campus and may be accessed from **Databases** in the **Electronic Library** at: <u>www.ljmu.ac.uk/library/e-library</u>

- From the Electronic Library web page select the **Databases** option or alternatively from the library search tool **Discover**, **DISCOVER** select **Databases** at the top of the screen
- Click on **Sign in** in the top right hand corner and if prompted login with your **LIMU username@ljmu.ac.uk** and **password**
- Once signed in you then need to type FAME into the search box and click on the search icon
- Click on FAME from the results list and then the online link in the View Online box

### Searching

You can perform a search by entering the company name the search box and clicking on the search icon:

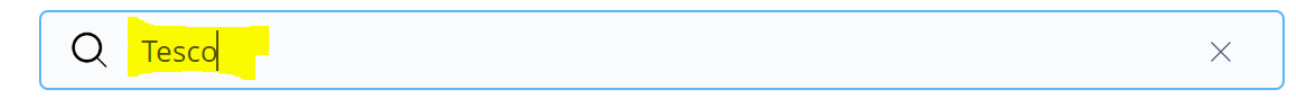

### **Displaying Results**

A list of companies matching the search name is displayed:

TESCO PLC ENGLAND - Welwyn Garden City Retail 61.3 bn GBP turnover (2022), 231,223 employees

TESCO STORES LIMITED ENGLAND - Welwyn Garden City Retail 42.5 bn GBP turnover (2021), 262,532 employees

#### TESCO DISTRIBUTION LIMITED

ENGLAND - Welwyn Garden City Transport, Freight & Storage 1.89 bn GBP turnover (2021), 17,079 employees • Select the **title** to view the full report:

| TESCO PLC<br>Welwyn Garden City, England                                                            |                                                                            |                                                                 |                      |  |
|----------------------------------------------------------------------------------------------------|----------------------------------------------------------------------------|-----------------------------------------------------------------|----------------------|--|
| Active<br>Registered n° is 00445790                                                                 | Publicly quoted<br>This company is the Global Ultimat                      | e Owner of the corporate group                                  |                      |  |
| < > Key information                                                                                 |                                                                            |                                                                 |                      |  |
| Tesco House Shire Park, Kestrel Way<br>Welwyn Garden City AL7 1GA<br>England<br>& 01707918800       | Legal form:<br>Activity:<br>Date of incorporation:<br>Main stock exchange: | Public, Quoted<br>Retail<br>27/11/1947<br>London Stock Exchange | r Ser Sen You        |  |
| www.tescopic.com     Previous name: TESCO STORES (HOLDINGS) PUBLIC LIMITED COMPANY until 25/08/1983 |                                                                            |                                                                 |                      |  |
| Turnover for 2022                                                                                   | Net income for 2022                                                        | Market capitali                                                 | zation on 23/09/2022 |  |
| £ 61.3 bn ↗ +6.0%                                                                                   | £ 1.48 bn > -7                                                             | <b>£ 16.4</b> bn                                                | <b>\</b> -3.0%       |  |

### Export/Save/Print

- The report can be exported to Excel or as a PDF document .
- To export the report select the appropriate icon displayed in the top right of the screen

   Image: Excel
   Image: PDF

   Image: Excel
   Image: PDF
- Next follow the onscreen instructions. Add the company name in the **Name box** and select the **Export** button:

| Export to Excel                 | $\times$     |
|---------------------------------|--------------|
| Name:                           |              |
| Tesco PLC                       |              |
| What would you like to export ? |              |
| Current chapter                 | $\sim$       |
| For which companies ?           |              |
| Current company                 | $\checkmark$ |
| Your export is saved to Exports |              |
| Also send email                 |              |
| Cancel                          |              |
|                                 |              |

## Further Help

You can contact your Librarian for help and guidance via **LIMU HelpMe**.

Guide Updated: September 2022

By: Lorraine Richards